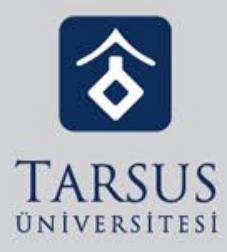

## ALMS PLUS'A ANDROİD TABANLI MOBİL CİHAZLARDAN ERİŞİM

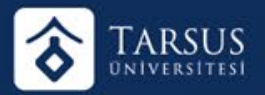

## ALMS PLUS'A ANDROID TABANLI MOBIL CİHAZLARDAN ERİŞİM

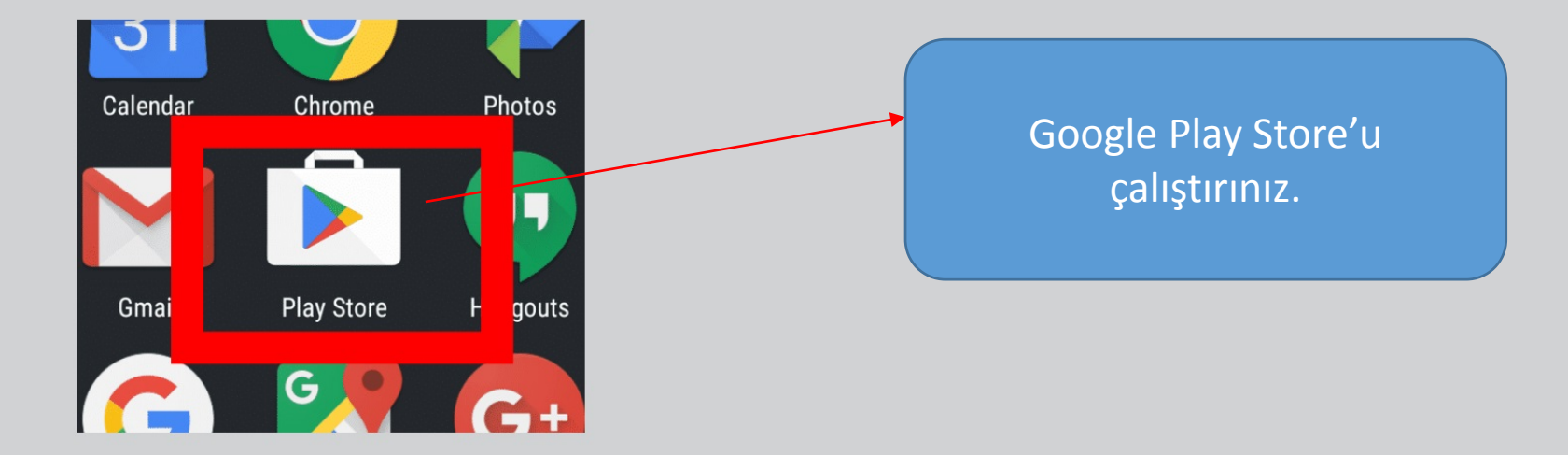

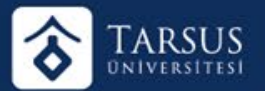

## ALMS PLUS'A ANDROID TABANLI MOBIL CIHAZLARDAN ERIŞİM

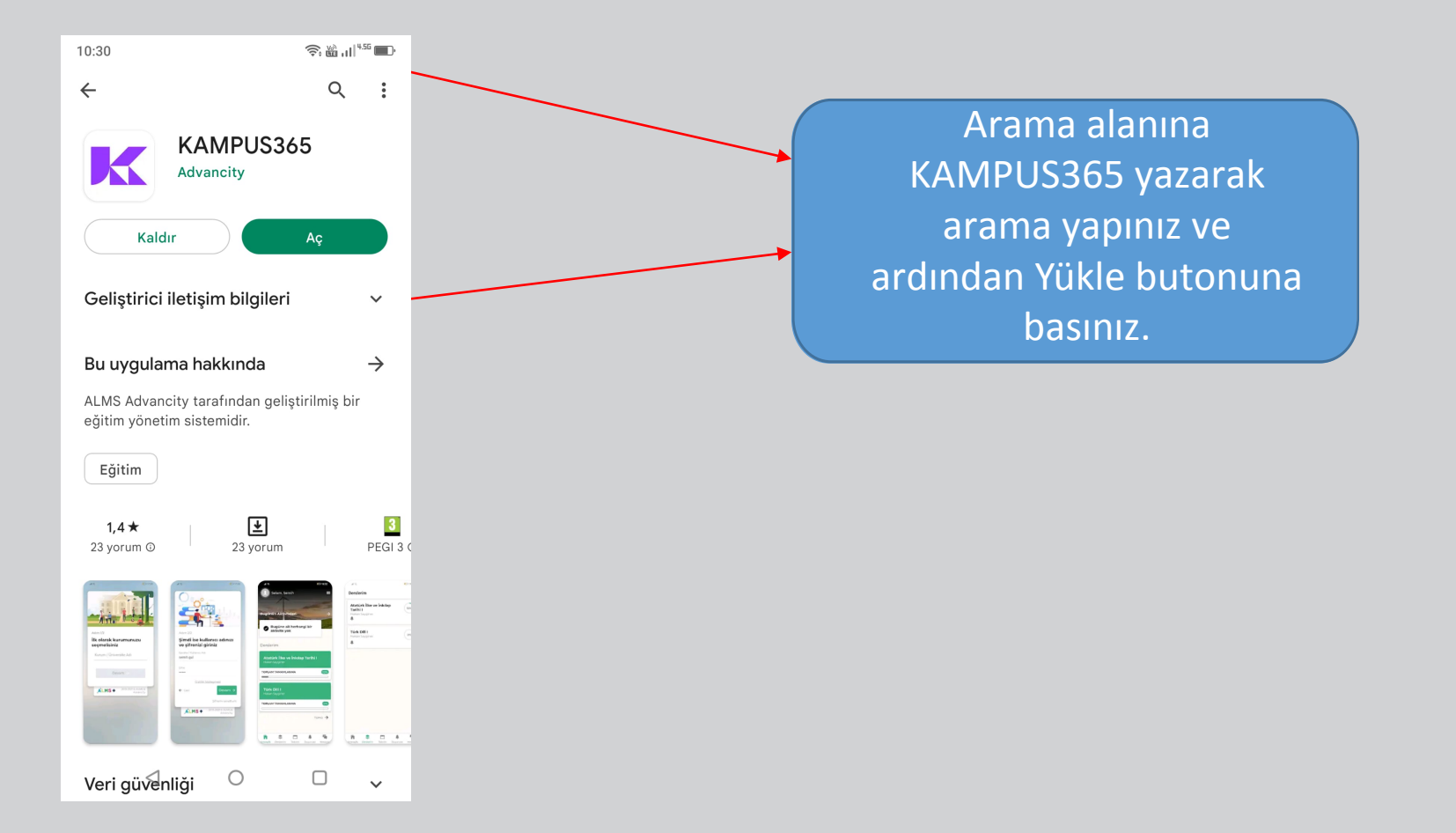

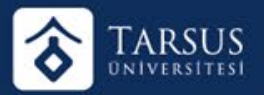

| Adım 1/2<br>İlk olarak kurumunuzu<br>seçmelisiniz |
|---------------------------------------------------|
| Kurum / Universite Adı<br>Devam →                 |
| ALMS + 2013-2021 © ALMS &<br>Advancity            |
|                                                   |

Kurum / Üniversite Adı alanına TARSUS ÜNİVERSİTESİ yazarak devam ediniz.

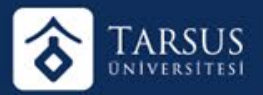

| Adim 2/2                           |                                 |
|------------------------------------|---------------------------------|
| Şimdi ise kulla<br>ve şifrenizi gi | anıcı adınızı<br>riniz          |
| Eposta / Kullanıcı Adı             |                                 |
| Şifre                              |                                 |
| <u>Gizlilik Sö</u>                 | zleșmesi                        |
| ← Geri                             | Devam →                         |
|                                    | Şifremi unuttum                 |
| ALMS+                              | 2013-2021 © ALMS &<br>Advancity |
|                                    |                                 |
|                                    |                                 |

Kullanıcı Adı ve şifreniz e-kampüs sistemindeki öğrenci numaranız ve şifrenizdir.

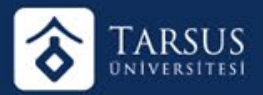

| <ul> <li>Selam, Semih</li> <li>Bugünün Aktiviteleri</li> <li>Bugüne ait herhangi bir aktivite yok</li> </ul> | ÷     |
|----------------------------------------------------------------------------------------------------|-------|
| Derslerim                                                                                                    |       |
| <b>Atatürk İlke ve İnkılap Tarił</b><br>Hakan Sayginer                                                       | ni I  |
|                                                                                                    | (10%) |
| <b>Türk Dili I</b><br>Hakan Sayginer                                                                         |       |
|                                                                                                    | 0%    |
|                                                                                                    | Tümü  |
|                                                                                                    |       |

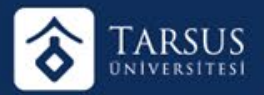

| Gerslerim                                             | Ξ   |
|-------------------------------------------------------|-----|
| Atatürk İlke ve İnkılap<br>Tarihi I<br>Hakan Sayginer | 10% |
| Türk Dili I<br>Hakan Sayginer                         | 0%  |
|                                                       |     |
|                                                       |     |
|                                                       |     |
|                                                       |     |
|                                                       |     |

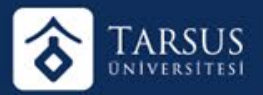

| Atatürk İlke ve İnkilap Tarihi I<br>Atatürk İlke ve İnkilap Tarihi I  |                                                                  |                                             |  |
|-----------------------------------------------------------------------|------------------------------------------------------------------|---------------------------------------------|--|
| Â                                                                     | Ξ                                                                | OPP -                                       |  |
| Aktiviteler                                                           |                                                                  |                                             |  |
| 0/1 C                                                                 | esson Exam                                                       | ) (0/1)<br>Forum                            |  |
| 0/1<br>Document                                                       | 0/1<br>VirtualClass                                              | 0/1<br>Video                                |  |
|                                                                       | AMLANMA                                                          | 14%                                         |  |
| Duyurular                                                             |                                                                  |                                             |  |
| SINAV DUYU<br>Atatürk İlkeleri v<br>Derslerle ilgili m<br>08 May 2021 | <b>RUSU - Tüm g</b><br>e İnkılap Tarihi dı<br>ateryaller sınav s | gruplar<br>ersinin (tüm g<br>üreci şekillen |  |
|                                                                       |                                                                  |                                             |  |
| $\triangleleft$                                                       | 0                                                                | D                                           |  |

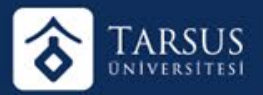

| Atatürk İlke ve İnkılap Tarihi I<br>Atatürk İlke ve İnkılap Tarihi I |                                   |               |  |  |
|----------------------------------------------------------------------|-----------------------------------|---------------|--|--|
| Â                                                                    | Ξ                                 | 0¶P           |  |  |
| Ata101 Öd                                                            | <b>lev</b><br>rihi 30 Haziran, 10 | :00           |  |  |
| Y<br>Y<br>Y<br>Y                                                     |                                   |               |  |  |
| Ek Dosyaları                                                         | s_icerigi_syllabu                 | is.pdf 120 KB |  |  |
| Detay >                                                              |                                   |               |  |  |
| 🖹 Ata101 Ders İçeriği                                                |                                   |               |  |  |
|                                                                      | 11                                |               |  |  |
| < Planla                                                             | nmamış Akti                       | viteler >     |  |  |
| $\triangleleft$                                                      | 0                                 | Ο             |  |  |

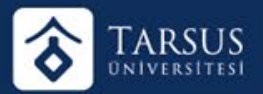

| ÷                    | ← Takvim        |        |         |     | ≡   |     |
|----------------------|-----------------|--------|---------|-----|-----|-----|
| Paz                  | Pzt             | Sal    | Çar     | Per | Cum | Cmt |
| 28                   | 29              | 30     | 31      |     |     |     |
| 29<br><sub>Pzt</sub> | Tür             | k Dili | l Sınav |     |     |     |
| Hafta 1 Sanal Sınıf  |                 |        |         |     |     |     |
| Hafta 1 Sanal Sınıf  |                 |        |         |     |     |     |
|                      |                 |        |         |     |     |     |
|                      |                 |        |         |     |     |     |
|                      |                 |        |         |     |     |     |
|                      |                 |        |         |     |     |     |
|                      |                 |        |         |     |     |     |
|                      |                 |        |         |     |     |     |
|                      |                 |        |         |     |     |     |
|                      |                 |        |         |     |     |     |
|                      | $\triangleleft$ |        | 0       |     |     |     |

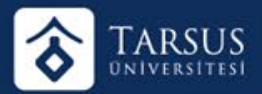

## < Duyuru Detayı

Hakan Sayginer 12 saat önce SINAV DUYURUSU - Tüm gruplar

Atatürk İlkeleri ve İnkılap Tarihi dersinin (tüm gruplar, örgün + uzaktan) sınavları ile ilgili uygulanacak yöntem, üniversitemiz yönetiminin alacağı kararlar doğrultusunda en kısa zamanda duyurulacaktır.

Derslerle ilgili materyaller sınav süreci şekillendikten sonra paylaşılacaktır.

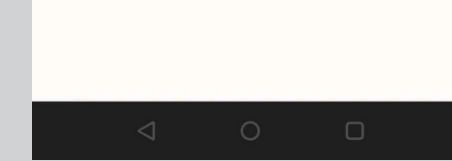